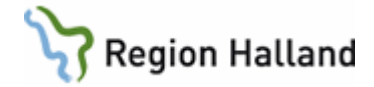

# Samtycke

#### Hitta i dokumentet

Samtycke Att registrera ett samtycke alternativt ta bort ett samtycke När ber jag person om ett samtycke Om person inte vill lämna ett samtycke Hur ser andras Vårdgivare ID ut i webbapplikationen Efterregistrering av avgifter i webbapplikationen eFrikort Uppdaterat från föregående version

I samband med version 3.0 av eFrikort väljer Region Halland att samtidigt gå med i den gemensamma instansen. Att vara med i gemensam instans innebär att vi får ta del av samtliga registrerade avgifter från alla vårdgivare som använder sig av tjänsten eFrikort och som är med i den gemensamma instansen

Genomförda avgifter från andra vårdgivare visas under knappen "visa avgifter" i webbapplikationen om samtycke finns.

Finns inget samtycke visas meddelande om detta (se nedan).

Oavsett om ett samtycke finns eller inte räknas alltid persons avgifter med högkostnadsskyddet automatiskt, dvs avgifterna finns inräknade i "kvar att betala" både i VAS och i webbapplikationen eFrikort

### Samtycke

Enligt patientdatalagen (PDL) måste regler kring samtycke finnas för att få se alla registrerade avgifter från samtliga vårdgivare i webbapplikationen eFrikort under knappen "visa avgifter".

Om inte samtycke finns ser vårdgivare bara sina egna genomförda avgifter under knappen "visa avgifter". Meddelande visas "det finns dolda avgifter pga saknat samtycke"

|                     | Det finns dolda avgifter p.g. | a. saknat samtycke. |   |   |
|---------------------|-------------------------------|---------------------|---|---|
| Vårdgivare          | Besöksdatum                   | Avgift              |   |   |
| Region Halland PDL  | 2018-04-13                    | 300,00 kr           | Ø | Û |
|                     | Avgifter utanför akt          | uell period         |   |   |
| Inga avgifter finns |                               |                     |   |   |

Region Halland är en vårdgivare, varje privat vårdgivare är egen vårdgivare och andra landsting och regioner är egna vårdgivare.

Detta innebär att erlagda avgifter för besök eller avgifter från efterregistreringar gjorda i vårdgivare Region Halland, inte syns i webbapplikationen eFrikort för privat vårdgivare eller för vårdgivare i annat landsting/region under knappen **"visa avgifter"**. Samma gäller tvärtom

För att registrerade avgifter ska synas i webbapplikationen eFrikort under knappen "visa avgifter" krävs samtycke av patient.

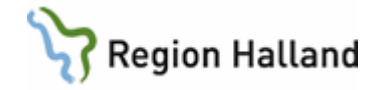

**OBS!** I vårdsystemet VAS visas <u>alltid</u> rätt information om frikortsuppgifter och avgift kvar att betala från samtliga vårdgivare som är med i den gemensamma instansen

I webbapplikationen eFrikort visas <u>alltid</u> rätt information om högkostnadsperiod mm från samtliga vårdgivare som är med i den gemensamma instansen även om inte avgifterna syns under "knappen" visa avgifter"

Då person ger sitt samtycke innebär det att samtycket ges till att genomförda avgifter får visas hos samtliga vårdgivare som är med i den gemensamma instansen, dvs till de vårdgivare inom Halland och till andra landsting och regioner. Genomförda avgifter visas då i webbapplikationen eFrikort under knappen **"visa avgifter"**.

#### Att registrera ett samtycke alternativt ta bort ett samtycke

Alla personer har från början "samtycke saknas" som visas i röd text intill personnumret.

| Personidentitet(er)   | 19580808-P093 <i>(samtycke saknas)</i> |
|-----------------------|----------------------------------------|
| Period                | 2018-04-13 -                           |
| Registrerade avgifter | 500,00 kr                              |
| Kvar till frikort     | 600,00 kr                              |
| Frikortstyp           | Öppen sjukvård                         |
| Frikortsnummer        | q0610519                               |
|                       |                                        |

För att registrera ett samtycke klicka på knappen "visa avgifter" och sen "ändring av samtycke"

Uppge en orsak t ex "patient ger sitt samtycke" och klicka på "lägg till samtycke"

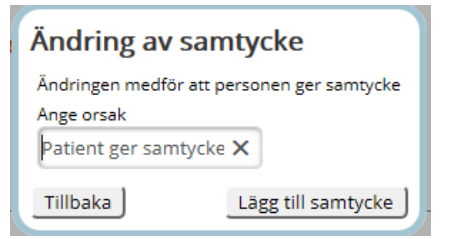

Nu visas grön text intill personnumret att samtycke finns

| Personidentitet(er)<br>Period<br>Registrerade avgifter<br>Kvar till frikort<br>Frikorteter | 19580808-P093 <i>(samtycke finns)</i><br>2018-04-13 -<br>500,00 kr<br>600,00 kr<br>Öppen siukuård |
|--------------------------------------------------------------------------------------------|---------------------------------------------------------------------------------------------------|
| Frikortstyp                                                                                | Öppen sjukvård                                                                                    |
| Frikortsnummer                                                                             | q0610519                                                                                          |
|                                                                                            |                                                                                                   |

Manual: Manual Samtycke Fastställd av: Ekonomidirektör, Publicerad: 2018-05-08 Huvudförfattare: Pettersson Britt-Inger RK

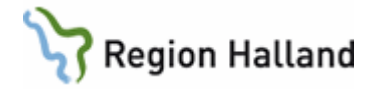

#### När ber jag person om ett samtycke

När efterregistrering i webbapplikationen eFrikort görs anges bl a datum och avgift. När posten sparas, och om samma avgift på samma datum finns registrerat sen tidigare, kommer meddelande om detta enligt nedan.

#### Registrera ny avgift

| För följande fält förekomm<br>Rad 1: Det finns redan e | er problem:<br>n registrerad avgift med samma bel | opp (300,00 kr) på det angivna | a datumet. Klicka i kryssruta för att acce | eptera värdet. |
|--------------------------------------------------------|---------------------------------------------------|--------------------------------|--------------------------------------------|----------------|
| Personidentitet<br>19580808-P093                       | Frikortstyp<br>Öppen sjukvård                     | ✓ Visa fält för efterregis     | trering av avgifter                        |                |
| Frikor                                                 | t ej uppnått                                      |                                |                                            |                |
| Personidentitet(er)                                    | 19580808- <b>(samtycke</b><br>P093 <b>saknas)</b> |                                |                                            |                |
| Period                                                 | 2018-04-13 -                                      |                                |                                            |                |
| Registrerade avgifter                                  | 500,00 kr                                         |                                |                                            |                |
| Kvar till frikort                                      | 600,00 kr                                         |                                |                                            |                |
| Aktiva avgifter                                        |                                                   |                                |                                            |                |
| Det fi                                                 | nns dolda avgifter p.g.a. saknat sar              | ntycke.                        |                                            |                |
| Vårdgivare                                             | Besöksdatum                                       | Avgift                         |                                            |                |
| Region Halland PDL                                     | 2018-04-13                                        | 300,00 kr                      |                                            |                |
| Avgift *                                               | Besöksdatum *                                     | Vårdgivare *                   | Vårdenhet                                  | _              |
| 300                                                    | 2018-04-13                                        | fff                            | fff                                        |                |
|                                                        |                                                   |                                |                                            |                |
|                                                        |                                                   |                                |                                            |                |
|                                                        |                                                   |                                |                                            |                |
|                                                        | ] [ ] ]                                           |                                |                                            |                |
| _                                                      |                                                   |                                |                                            |                |
| <u></u>                                                |                                                   |                                |                                            |                |
| 🗌 Godkänn angiven avgift                               |                                                   |                                |                                            |                |
|                                                        | ring av samtycke Spara                            | J                              |                                            |                |

I dessa lägen frågar man person om ett samtycke.

Detta för att kunna se under knappen "visa avgifter" samtliga vårdgivares genomförda/efterregistrerade avgifter och för att se om kvittot var inregistrerat sen tidigare. Samtycke ändras via knappen "Ändring av samtycke" i denna bild. Samtycke finns i grön text kommer då att synas intill personnumret och under "aktiva avgifter" kommer alla avgifter som finns på person att visas. Är allt OK så godkänner man angiven avgift.

Om inget meddelande enligt ovan kommer när man sparar ner posten i första läget vet man att samma avgift på samma datum inte finns sen tidigare och **då behövs inget samtycke** av person

Manual: Manual Samtycke Fastställd av: Ekonomidirektör, Publicerad: 2018-05-08 Huvudförfattare: Pettersson Britt-Inger RK

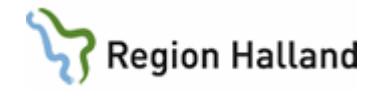

### Om person inte vill lämna ett samtycke

Om person inte vill lämna samtycke till att deras registrerade avgifter syns under knappen "visa avgifter för alla som är med i den gemensamma instansen, kan ingen efterregistrering av kvittot göras.

I dessa lägen lämnas visitkort ut om 1177 alternativt att man talar om för patient att det finns information på 1177 att läsa om vad det innebär att lämna ett samtycke. De kan också hänvisas till GAS, Team Patient, 010-45 53 970

### Hur ser andras Vårdgivare ID ut i webbapplikationen

Om samtycke finns av person visas samtliga genomförda avgifter från den gemensamma instansen

• Då Region Halland som vårdgivare registrerar ett besök i VAS alternativt vid en efterregistering i webbapplikationen visas Region Hallands vårdgivare ID.

Vårdgivare

PAS4412341119-101L

• När privat vårdgivare i Halland registrerar ett besök i VAS alternativt skriver in avgiften i webbapplikationen eFrikort visas vårdgivarens namn.

Amadeuskliniken Grundplåten AB PDL

 Andra landstings eller regioners vårdgivare ID skiljer sig från vårat. När sådant visas klicka på avgiften och mer information kring posten visas, te x visas vårdhuvudmannen t ex Norrbotten läns landsting

SE2321000230-1016

| Personidentitet           | 19580808-P093              |
|---------------------------|----------------------------|
| Avgift                    | 200,00 kr                  |
| Besöksdatum               | 2018-04-19                 |
| Registreringsdatum        | 2018-04-19                 |
| Registrerad av vårdgivare | SE2321000230-1016          |
| Vårdhuvudman              | Norrbottens läns landsting |
| Vårdgivare                | SE2321000230-1016          |

Manual: Manual Samtycke Fastställd av: Ekonomidirektör, Publicerad: 2018-05-08 Huvudförfattare: Pettersson Britt-Inger RK

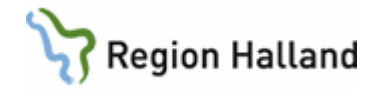

### Efterregistrering av avgifter i webbapplikationen eFrikort

Då efterregistrering av avgift i webbapplikationen ska göras klickar man på knappen "registrera avgift".

Sätt en bock i rutan "visa fält för efterregistrering av avgifter" (se bild) och fyll i fälten. Genom att fylla in enligt nedan syns Majas fotvård som vårdgivare i första bilden

| Avgift *      | Besöksdatum * | Vårdgivare *  | Vårdenhet         |
|---------------|---------------|---------------|-------------------|
| 100,00        | 2018-04-24    | Majas fotvård | medicinsk fotvård |
| Majas fotvård | 2018-04-      | 24            | 100,00 kr         |

Avgift ska <u>inte</u> noteras i nedan fält för **avgift** för då visas bara HSA Id nummer för vårdgivare när man vill se genomförda avgifter under knappen "visa avgifter"

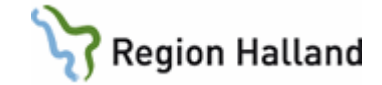

| Registrera ny avg                                                           | jift                                                               |                |                          |
|-----------------------------------------------------------------------------|--------------------------------------------------------------------|----------------|--------------------------|
| Personidentitet<br>19880808-R535                                            | Frikortstyp<br>Öppen sjukvård                                      |                | isa fält för efterregisi |
| <b>Friko</b>                                                                | rt ej uppr                                                         | nått           |                          |
| Personidentitet(er)<br>Period<br>Registrerade avgifter<br>Kvar till frikort | 19880808-R535 <i>(sa</i><br>2018-04-10 -<br>800,00 kr<br>300,00 kr | amtycke finns) |                          |
| Aktiva avgifter                                                             |                                                                    | Besöksdatum    | Avgift                   |
| Amadeuskliniken Grun                                                        | dplåten AB PDL                                                     | 2018-04-12     | 100,00 kr                |
| PAS4412341119-101L                                                          |                                                                    | 2018-04-10     | 300,00 kr                |
| PAS4412341119-101L                                                          |                                                                    | 2018-04-10     | 100,00 kr                |
| PAS4412341119-101L                                                          |                                                                    | 2018-04-10     | 300,00 kr                |
| Avgtfs. *<br>Besöksdatum<br>2018-04-24                                      | ]                                                                  |                |                          |
| Tillbaka Rensa Än                                                           | dring av samtycke                                                  | Spara          |                          |

Alla efterregistreringar ska göras enligt beskrivning för att det ska underlätta för alla vårdgivare.

Inga hopslagningar av avgifter får göras längre utan det ska vara en rad för varje avgift/kvitto.

Detta dels för att det är lättare för alla att se vad som är betalt och dels för att det blir fel för patient när man gör hopslagning av avgifter.

#### Exempel:

Person har tre kvitton med avgifter på för olika datum.

Avgifterna räknas ihop och första datumet sätt som besöksdatum i webbapplikationen. När datumet som angetts har passerat så försvinner den hopräknade summan och de andra två datumen.

Egentligen skulle högkostnadsperioden då börjats räknats från datum nummer 2.

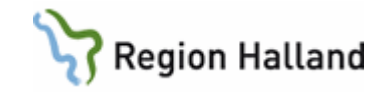

## Uppdaterat från föregående version

Här kan man skriva en kort information om de viktigaste uppdateringarna.